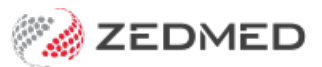

## Add a new resource

Last Modified on 20/06/2023 11:07 am AEST

Add a resource so that patients can book appointments with healthcare professionals that do not have provider numbers, like nurses and technicians. The resource will appear in the appointment book and patient appointments can be added to it.

The appointment is billed using a doctor's provider number, so either a doctor must be added to the invoice or, if the appointment type supports linked billing, a doctor can be linked to the appointment and billed. Vaccinations often use resources for appointments and linked billing for invoices. To learn more, see Linked bookings.

To add a resource:

- 1. Go to Zedmed's Management tab.
- 2. Select Practice setup > Resources.

The Resource Setup screen will open.

- 3. Select Add New to clear the fields.
- 4. In the **Name** field, add a name for the resource/room.
- 5. Select a Department.

The department is defined by the practice and is required.

Departments are added using the **Departments** tab in **Practice Details** (**Practice Setup > Department**).

- 6. Select the **Branch** that the resource is in.
- 7. Select a Category.

The category is defined by the practice and is required. To add a category, type its name into the field, and when you select another field, a dialog will prompt you to add the new category.

8. Select **Close** to save and exit.

|                                                                         | Resource Set           | ıp                  |                |        |   |
|-------------------------------------------------------------------------|------------------------|---------------------|----------------|--------|---|
| Resources                                                               |                        |                     |                |        |   |
| Name                                                                    | Brand                  | h Dept              | Category       | Active | ^ |
| Nurse                                                                   | MED                    | TRE                 | Nurse          | Y      |   |
| Nurse BR2                                                               | &                      | TRF                 | Nurse          | Y      |   |
| Nurse BR3                                                               | BR3                    | TRG                 | Nurse          | Y      |   |
| Nurse BR4                                                               | BR4                    | TRH                 | Nurse          | Y      |   |
| Treatment Room                                                          | MED                    | TRE                 | Treatment Room | Y      |   |
| Treatment room 2                                                        | BR3                    | TRG                 | Treatment Room | Y      |   |
|                                                                         | BR3                    |                     |                | v      |   |
| lane (                                                                  | Dee                    | changet             |                | Ť      |   |
| Name<br>Tratment Room 2                                                 | Depa                   | rtment              |                | T      |   |
| Name<br>Tratment Room 2<br>Category                                     | Depa                   | rtment              |                | T      |   |
| Name<br>Tratment Room 2<br>Category<br>Treatment Room                   | Depa<br>Bran           | rtment<br>h<br>ch 3 |                | T      |   |
| Vame<br>Tratment Room 2<br>Zategory<br>Treatment Room<br>Votes          | Depa<br>Bran<br>V Bran | rtment<br>h<br>ch 3 |                | T      |   |
| Name<br>Tratment Room 2<br>Category<br>Treatment Room<br>Notes          | Depa<br>Bran<br>V Bran | rtment<br>h<br>ch 3 |                | T      |   |
| Name<br>Tratment Room 2<br>Category<br>Treatment Room<br>Notes          | Depa<br>Bran<br>V Bran | rtment<br>h<br>ch 3 |                | T      |   |
| Name<br>Tratment Room 2<br>Category<br>Treatment Room<br>Notes          | Depa<br>Bran<br>V Bran | rtment<br>h<br>ch 3 |                | T      |   |
| Vame<br>Tratment Room 2<br>Category<br>Treatment Room<br>Votes<br>Votes | Depa<br>Bran<br>V Bran | rtment<br>ch 3      |                | Y      |   |

In the example below, the appointment book has a resource called **Nurse**, which is used for linked vaccine appointments.

| 0                |       |                          |        | Appointments D             | ispl  | ay Grid                      |      | -                |         | x      |  |  |  |
|------------------|-------|--------------------------|--------|----------------------------|-------|------------------------------|------|------------------|---------|--------|--|--|--|
| Appointr         | nent  | Search View Refresh Wait | ting R | oom Patient Bill Encounter | rs F  | Ref Drs Close Extra Surgical | Proc | edures           |         |        |  |  |  |
| ی<br>Search      | Next  | Avail. Waiting Room      | 1      | All Doctors>               |       | Branch Doctor Resource       | Tue  | sday 7/09/20     | 21 👻    | »<br>• |  |  |  |
| Tue              | Hat   | tcher,Danni              | HED    | RICK,WARREN                | Da    | vis,Phillip                  | Nur  | se               |         | ^      |  |  |  |
| 12 <sup>PM</sup> | 0     |                          | 0      |                            | 0     |                              | 0    |                  |         | Í      |  |  |  |
|                  | 15    |                          | 15     |                            |       |                              |      |                  |         |        |  |  |  |
|                  | 30    |                          | 30     |                            |       |                              |      |                  |         |        |  |  |  |
|                  | 45    |                          | 45     |                            |       |                              |      |                  |         |        |  |  |  |
| 1 PM             | 0     |                          | 0      |                            | 0     |                              | 0    |                  |         |        |  |  |  |
|                  | 15    | 45 Alexander, Brian Long | 15     | 28 Allison, C'Layton Std 📿 |       |                              | 15   |                  |         |        |  |  |  |
|                  | 30    | 45 Alexander, Brian Long | 30     |                            |       |                              | 30   |                  |         |        |  |  |  |
|                  | 45    |                          | 45     |                            |       |                              | 45   |                  |         |        |  |  |  |
| 2 <sup>PM</sup>  | 0     |                          | 0      |                            | 0     |                              | 0    |                  |         |        |  |  |  |
| 2                |       |                          |        |                            | 15    |                              | 15   |                  |         |        |  |  |  |
|                  |       |                          |        |                            | 30    |                              | 30   |                  |         |        |  |  |  |
|                  |       |                          |        |                            | 45    |                              | 45   |                  |         |        |  |  |  |
| 3 <sup>PM</sup>  | 0     |                          | 0      |                            | 0     |                              | 0    |                  |         |        |  |  |  |
|                  |       |                          | 15     |                            | 15    |                              | 15   | 31 Andrews, John | Immur 🗸 |        |  |  |  |
|                  |       |                          | 30     |                            | 30    |                              | 30   |                  |         |        |  |  |  |
|                  |       |                          | 45     |                            | 45    |                              | 45   |                  |         |        |  |  |  |
| <b>⊿</b> PM      | 0     |                          | 0      | 45 Alexander, Brian New 🗙  | 0     |                              | 0    |                  |         |        |  |  |  |
| -                |       |                          | 15     | 45 Alexander, Brian New 🗙  |       |                              | 15   |                  |         |        |  |  |  |
|                  |       |                          | 30     |                            |       |                              | 30   |                  |         | ~      |  |  |  |
| ◀ Month          | Month |                          |        |                            |       |                              |      |                  |         |        |  |  |  |
|                  | В     | ranch 1 PDA              | VIS    | Davis, Phillip Tue, 7 Sep  | 0 202 | 21 5:00 pm - 6:00 pm         |      |                  |         |        |  |  |  |

For the most up-to-date documentation version, visit https://help.zedmed.com.au/help